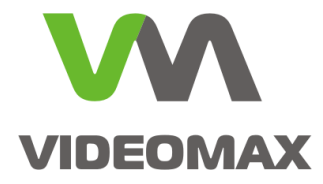

# Справочное пособие

Проверка плат USB реле/лучи SL USBIO (4/4, 16/8, 24/4) на базе ПО Интеллект.

Инженерно техническое подразделение компании Видеомакс г. Москва. Апрель 2015 г.

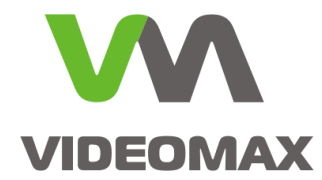

### 1. Оборудование и Программное обеспечение.

В ходе подготовки справочного пособия использовалось следующее оборудование и ПО:

- 1. Программный комплекс Интеллект 4.9.4
- 2. Плата USB реле/лучи SL USBIO 4/4
- 3. Видеосервер VIDEOMAX-IP-Int-16-8000-ID4

### 2. Общие данные.

Возникают ситуации, когда необходимо обеспечить подключение дополнительного оборудования, приема сигналов в виде "сухих контактов" и управления внешними устройствами с видеосервера. Например:

- получение сигналов напрямую с охранных датчиков, от оборудования ОПС, контроля доступа
- управление шлагбаумом, сиреной, светофором, прожекторами освещения и т.п.

При отладке алгоритмов работы системы, или в случае необходимости разобраться, что является причиной неработоспособности, возникает необходимость проверить работоспособность оработоспособность в видеосервере.

Данное руководство поможет ознакомиться с устройством плат USB реле/лучи (4/4, 16/8, 24/4) и покажет каким образом можно убедиться в работоспособности самой платы и отладить алгоритмы работы системы до момента подключения внешних устройств.

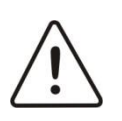

**Внимание!** Информация, представленная в данном справочном пособии актуальна на момент публикации на информационных ресурсах компании ООО «Видеомакс».

## 3. Характеристики плат USB реле/лучи SL USBIO (4/4, 16/8, 24/4).

Плата **SL USBIO** представляет собой устройство сопряжения с внешними датчиками (лучами) и внешними исполнительными устройствами (реле) в составе систем видеонаблюдения и охранно-пожарной сигнализации.

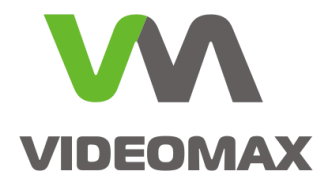

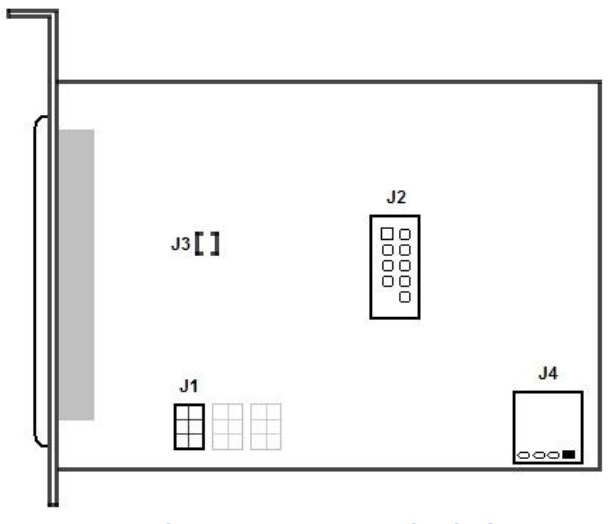

Рис. 1 Схема разъемов платы SL USBIO

Перед подключением периферийного оборудования и проверкой работы входов/выходов необходимо ознакомиться с распайкой разъемов и способом подключения.

Для каждого луча (датчика) необходимо настроить источник питания путем установки в соответствующей группе контактов перемычки **J1**.

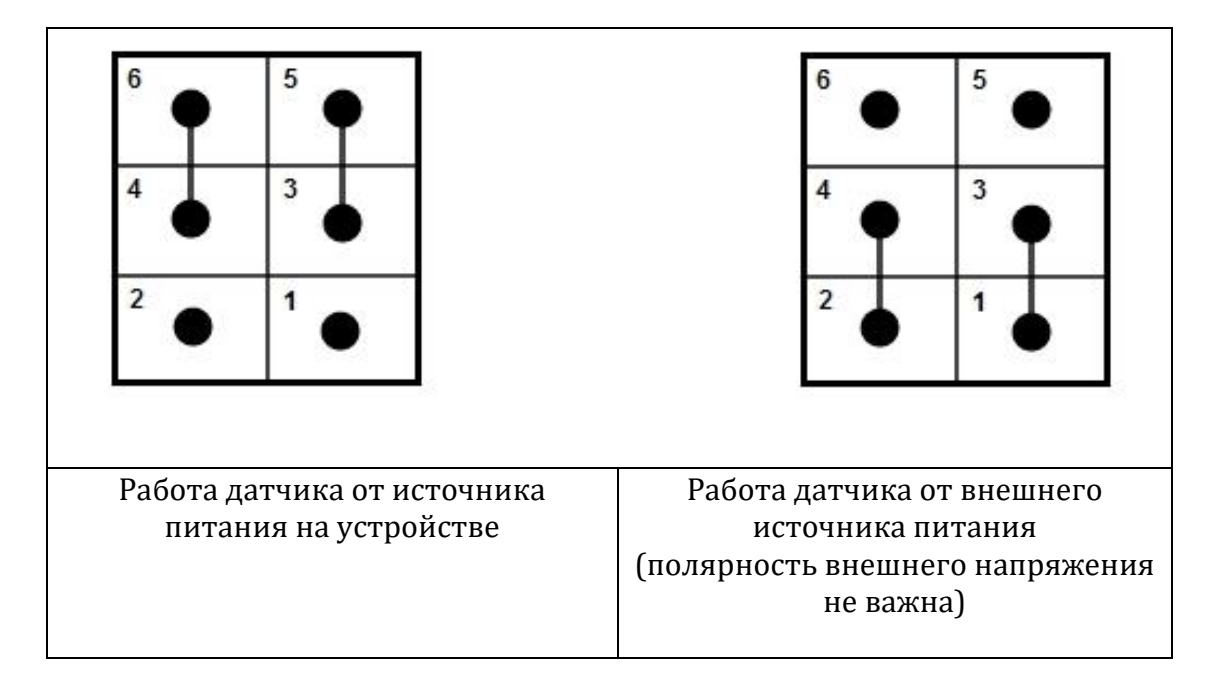

Распайка разъема поставляемого в комплекте с платами SL USBIO производится в соответствии с разводкой внешнего разъема. Разводка внешнего разъема платы SL USBIO представлена на Рис. 2 и Рис. 3:

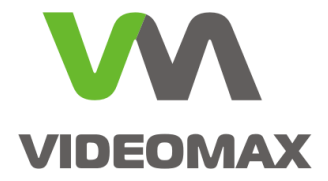

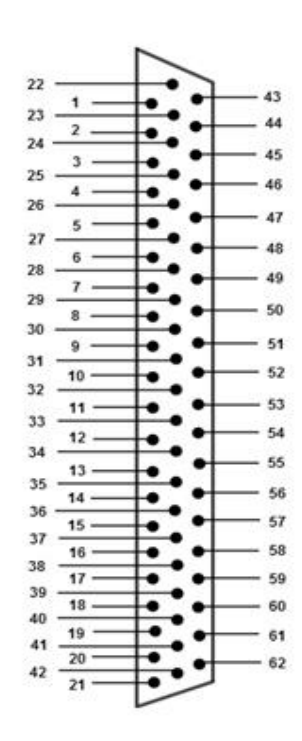

Рис. 2 Разводка внешнего разъема плат SL USBIO 16x8 и USBIO 24x4

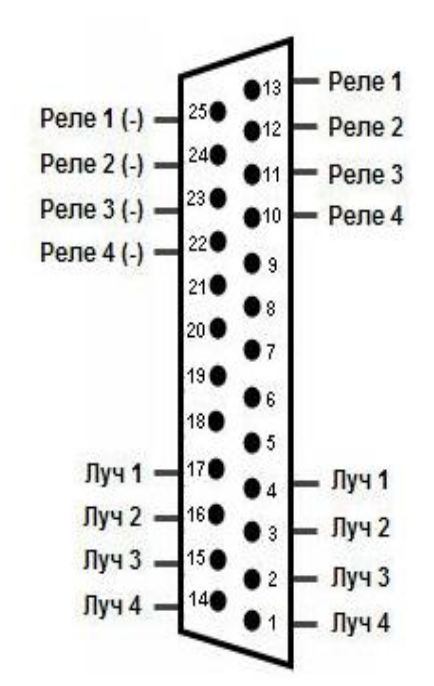

Рис. 3 Разводка внешнего разъема платы SL USBIO 4х4

Описание каналов плат *SL USBIO* 16х8 и *SL USBIO* 24х4 представлено в Табл. 1:

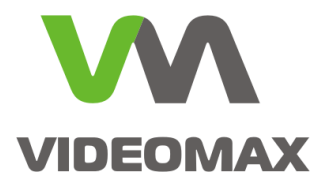

#### Табл. 1 Описание каналов плат SL USBIO 16х8 и SL USBIO 24х4

| USBIO 16x8 |                 |         |                 |         | USBIO 24x4      |         |                 |  |  |
|------------|-----------------|---------|-----------------|---------|-----------------|---------|-----------------|--|--|
| Контакт    | Применение      | Контакт | Применение      | Контакт | Применение      | Контакт | Применение      |  |  |
| 1          | Луч (Датчик)1   | 32      | Луч (Датчик) 14 | 1       | Луч (Датчик) 1  | 32      | Луч (Датчик) 14 |  |  |
| 2          | Луч (Датчик)1   | 33      | Луч (Датчик) 14 | 2       | Луч (Датчик) 1  | 33      | Луч (Датчик) 14 |  |  |
| 3          | Луч (Датчик)2   | 34      | Луч (Датчик) 15 | 3       | Луч (Датчик) 2  | 34      | Луч (Датчик) 15 |  |  |
| 4          | Луч (Датчик)2   | 35      | Луч (Датчик) 15 | 4       | Луч (Датчик) 2  | 35      | Луч (Датчик) 15 |  |  |
| 5          | Луч (Датчик)3   | 36      | Луч (Датчик) 16 | 5       | Луч (Датчик) 3  | 36      | Луч (Датчик) 16 |  |  |
| 6          | Луч (Датчик)3   | 37      | Луч (Датчик) 16 | 6       | Луч (Датчик) 3  | 37      | Луч (Датчик) 16 |  |  |
| 7          | Луч (Датчик)4   | 38      | Не используется | 7       | Луч (Датчик) 4  | 38      | Не используется |  |  |
| 8          | Луч (Датчик)4   | 39      | Не используется | 8       | Луч (Датчик) 4  | 39      | Не используется |  |  |
| 9          | Луч (Датчик)5   | 40      | Не используется | 9       | Луч (Датчик) 5  | 40      | Не используется |  |  |
| 10         | Луч (Датчик)5   | 41      | Реле 3 (+)      | 10      | Луч (Датчик) 5  | 41      | Реле 3 (+)      |  |  |
| 11         | Луч (Датчик)6   | 42      | Реле 3 (-)      | 11      | Луч (Датчик) б  | 42      | Реле 3 (-)      |  |  |
| 12         | Луч (Датчик)6   | 43      | Не используется | 12      | Луч (Датчик) б  | 43      | Луч (Датчик) 17 |  |  |
| 13         | Луч (Датчик)7   | 44      | Не используется | 13      | Луч (Датчик) 7  | 44      | Луч (Датчик) 17 |  |  |
| 14         | Луч (Датчик)7   | 45      | Не используется | 14      | Луч (Датчик) 7  | 45      | Луч (Датчик) 18 |  |  |
| 15         | Луч (Датчик)8   | 46      | Не используется | 15      | Луч (Датчик) 8  | 46      | Луч (Датчик) 18 |  |  |
| 16         | Луч (Датчик)8   | 47      | Не используется | 16      | Луч (Датчик) 8  | 47      | Луч (Датчик) 19 |  |  |
| 17         | Не используется | 48      | Не используется | 17      | Не используется | 48      | Луч (Датчик) 19 |  |  |
| 18         | Реле 1 (+)      | 49      | Не используется | 18      | Реле 1 (+)      | 49      | Луч (Датчик) 20 |  |  |
| 19         | Реле 1 (-)      | 50      | Не используется | 19      | Реле 1 (-)      | 50      | Луч (Датчик) 20 |  |  |
| 20         | Реле 2 (+)      | 51      | Реле 5 (+)      | 20      | Реле 2 (+)      | 51      | Луч (Датчик) 21 |  |  |
| 21         | Реле 2 (-)      | 52      | Реле 5 (-)      | 21      | Реле 2 (-)      | 52      | Луч (Датчик) 21 |  |  |
| 22         | Луч (Датчик)9   | 53      | Реле 6 (+)      | 22      | Луч (Датчик) 9  | 53      | Луч (Датчик) 22 |  |  |
| 23         | Луч (Датчик)9   | 54      | Реле 6 (-)      | 23      | Луч (Датчик) 9  | 54      | Луч (Датчик) 22 |  |  |
| 24         | Луч (Датчик)10  | 55      | Реле 7 (+)      | 24      | Луч (Датчик) 10 | 55      | Луч (Датчик) 23 |  |  |
| 25         | Луч (Датчик)10  | 56      | Реле 7 (-)      | 25      | Луч (Датчик) 10 | 56      | Луч (Датчик) 23 |  |  |
| 26         | Луч (Датчик)11  | 57      | Реле 8 (+)      | 26      | Луч (Датчик) 11 | 57      | Луч (Датчик) 24 |  |  |
| 27         | Луч (Датчик)11  | 58      | Реле 8 (-)      | 27      | Луч (Датчик) 11 | 58      | Луч (Датчик) 24 |  |  |
| 28         | Луч (Датчик)12  | 59      | Не используется | 28      | Луч (Датчик) 12 | 59      | Не используется |  |  |
| 29         | Луч (Датчик)12  | 60      | Не используется | 29      | Луч (Датчик) 12 | 60      | Не используется |  |  |
| 30         | Луч (Датчик)13  | 61      | Реле 4 (+)      | 30      | Луч (Датчик) 13 | 61      | Реле 4 (+)      |  |  |
| 31         | Луч (Датчик)13  | 62      | Реле 4 (-)      | 31      | Луч (Датчик) 13 | 62      | Реле 4 (–)      |  |  |

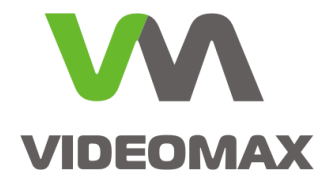

### 4. Проверка плат.

По завершении распайки разъема приступаем к проверке.

Создаем конфигурацию соответствующую типу установленной платы и количеству приобретенных лицензий в ПО Интеллект:

В настройках Интеллекта (для вызова меню настроек переведите курсор мыши в правый верхний угол экрана Рис. 4, во вкладке «оборудование», на базе созданного ПК, создаем «Устройство видеоввода» Рис. 5 и в правом меню в пункте **«Тип»** указываем «**SL USBio»**.

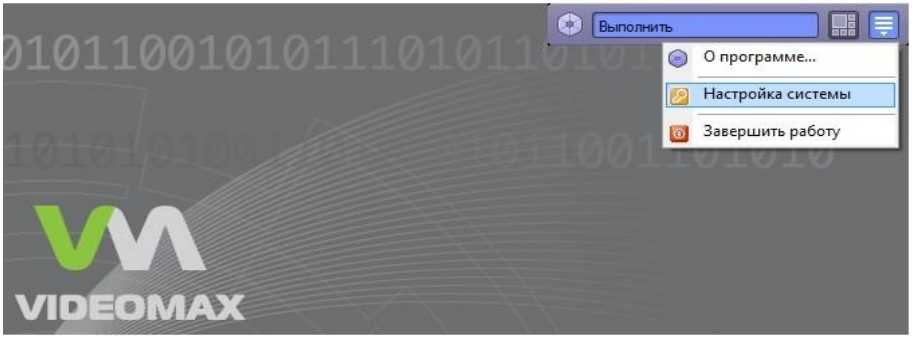

Рис. 4 Переход к настройкам Интеллекта

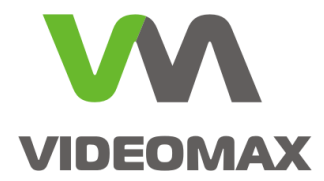

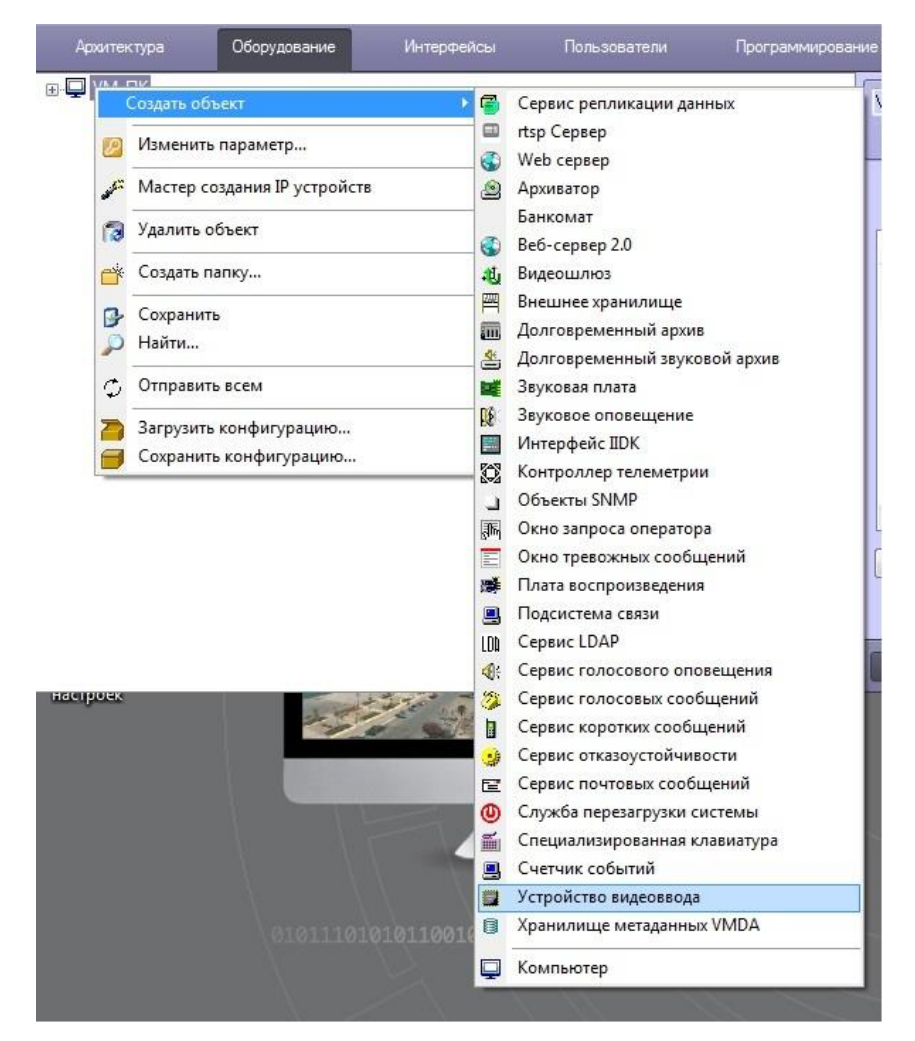

Рис. 5 Создание объекта «Устройство видеоввода»

На базе устройства видеоввода создаем лучи и реле, количество которых соответствует количеству приобретенных лицензий <u>Рис. 6 Создание объектов лучи/реле</u>

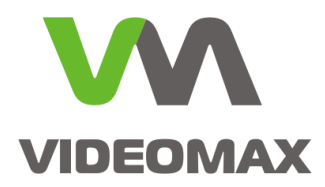

| идеовв | ода 1<br>Создать объект                   |   | Камера                |             |           | Тип: | SL USBio 👻                           |
|--------|-------------------------------------------|---|-----------------------|-------------|-----------|------|--------------------------------------|
| E      | Изменить параметр                         | 3 | Луч<br>Реле           | ьютер<br>1К | ОТКЛЮЧИТЬ |      | РСІ канал: 00 🔹                      |
| 6      | Удалить объект                            |   | Устройство видеоввода | -           |           |      | Разрешение: Полное                   |
| C      | к Создать папку                           |   |                       |             |           |      | Скорость: Макс                       |
|        | <ul><li>Сохранить</li><li>Найти</li></ul> |   |                       |             |           |      | IP -                                 |
| 7      | Загрузить конфигурацию                    |   |                       |             |           |      | Порт: 80                             |
| E      | Сохранить конфигурацию                    |   |                       |             |           |      | Имя                                  |
|        |                                           |   |                       |             |           |      | Пароль: ****                         |
|        |                                           |   |                       |             |           |      | Aктивизировать watchdog              |
|        |                                           |   |                       |             |           |      | Использовать настройки<br>устройства |
|        |                                           |   |                       |             |           | Осно | вные настройки                       |

Рис. 6 Создание объектов лучи/реле

Для каждого созданного луча и реле в правом меню указывается номер канала по порядку. Например, если в конфигурации присутствуют 4 луча и 4 реле, то нумерация каналов должны быть распределена как показано на Рис. 7.

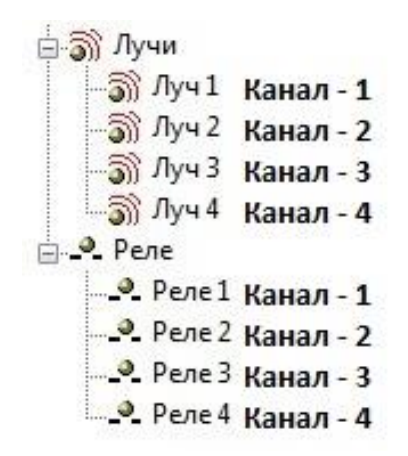

Рис. 7 Порядок нумерации каналов

Также необходимо указать в настройках лучей режим работы на замыкание или на размыкание, по умолчанию выбран режим на замыкание.

Например, при выборе режима работы на замыкание для объекта «**Луч»**, нормальным состоянием луча является разомкнутое, и при его замыкании происходит срабатывание луча, в результате чего «**Луч**» переходит в тревожное состояние, о чем будет сигнализировать мигающая иконка на карте, или выполняться заданные в макропрограммах или скриптах действия, например, переход РТZ камеры в нужный пресет и т.п.

Для объекта «**Луч**» в раскрывающемся списке «**Извещатель**» нужно выбрать тип исполнительного устройства, а для объекта «**Реле**» выбрать тип «**Исполнителя**». Выбор

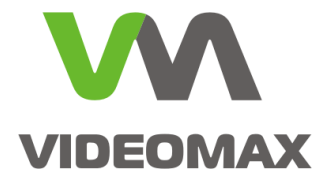

параметров «Извещатель» и «Исполнитель» влияет исключительно на графическое изображение значка, отображаемого на интерактивной карте. Рис. 8 и Рис. 9

| Настроики<br>Номер канала             | э             | 1              | • |
|---------------------------------------|---------------|----------------|---|
| 🧿 на замыка                           | ние           |                |   |
| 🔘 на размык                           | ание          |                |   |
| Извещатель                            |               |                | • |
|                                       |               |                |   |
| Рис. 8 І<br>Настройки                 | Настройн      | ка "лучей      | " |
| Рис. 8 І<br>Настройки<br>Номер канала | Настройн<br>Э | ка "лучей<br>1 |   |

Рис. 9 Настройка "реле"

Важно! Луч имеет состояние норма (готов) и тревога (не готов). Эти состояния соответствуют разомкнутому или замкнутому входу в зависимости от настройки: на замыкание / на размыкание. Состояния физического входа и соответствие состояниям луча проиллюстрировано в Табл. 2

| Габл. 2 Соответствие состояний | физических входов п | ілаты SL USBIO и об | бъекта "Луч" в Интеллекте |
|--------------------------------|---------------------|---------------------|---------------------------|
|--------------------------------|---------------------|---------------------|---------------------------|

| Физическое      | Состояние объекта Луч | Режим работы  |
|-----------------|-----------------------|---------------|
| состояние входа | в Интеллекте          |               |
| Замкнут         | Тревога / Не готов    | На замыкание  |
| Разомкнут       | Норма / Готов         |               |
| Замкнут         | Норма / Готов         | На размыкание |
| Разомкнут       | Тревога / Не готов    |               |

После окончания настройки конфигурации во вкладке «Оборудование», переходим во вкладку «Интерфейсы» для создания Интерактивной карты. Интерактивная карта требуется для того, что бы можно было увидеть состояние "Луча" (норма/тревога) или "Реле" (включено/выключено), т.к. в дереве объектов состояние не отображается. А также интерактивная карта необходима для последующего управления контактами Реле.

Для создания карты необходимо:

• Во вкладке интерфейсы необходимо создать объект «Экран»

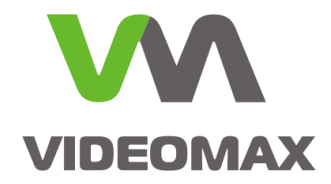

- На базе экрана создать объект «Карта» и в правом меню задать координаты расположения на экране и размер окна.
- На базе карты создать «Слой» Рис. 10

| Архитектура            | Оборудование | Интерфейсы | Пользователи | Программировани | •                                                                                        |  |
|------------------------|--------------|------------|--------------|-----------------|------------------------------------------------------------------------------------------|--|
| Экран 1 Карта 1 Слой 1 |              |            |              |                 | 1 Зкран 1<br>Отключить<br>Компьютеры<br>Компьютер Название<br>УМ-ПК УМ-ПК<br>УМ-ПК УМ-ПК |  |

Рис. 10 Создание объекта «Слой»

Далее необходимо в правом меню выбрать пункт «Редактировать слой» Рис. 11

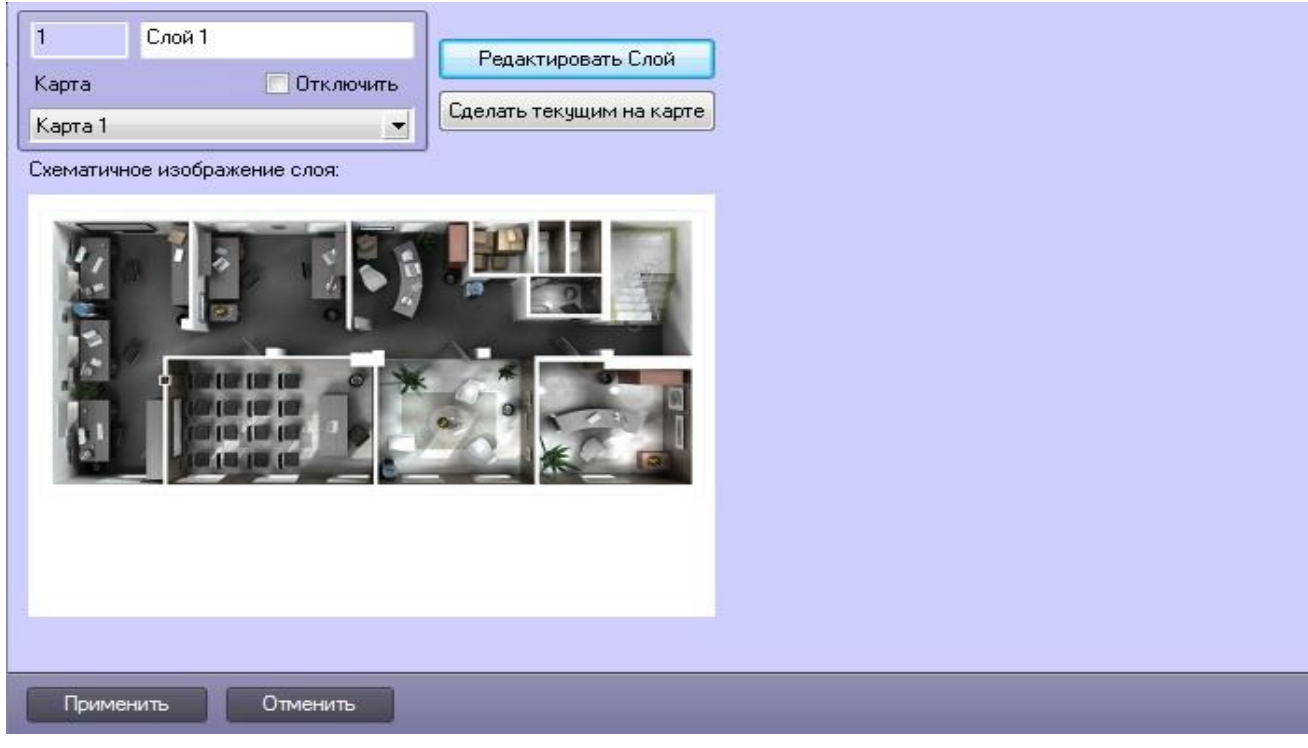

Рис. 11 Переход в редактирование слоя

Откроется окно, в котором необходимо выбрать пункт «Операция с объектами» и пункт «Новый объект». Рис. 12

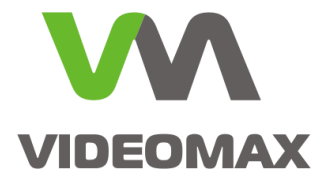

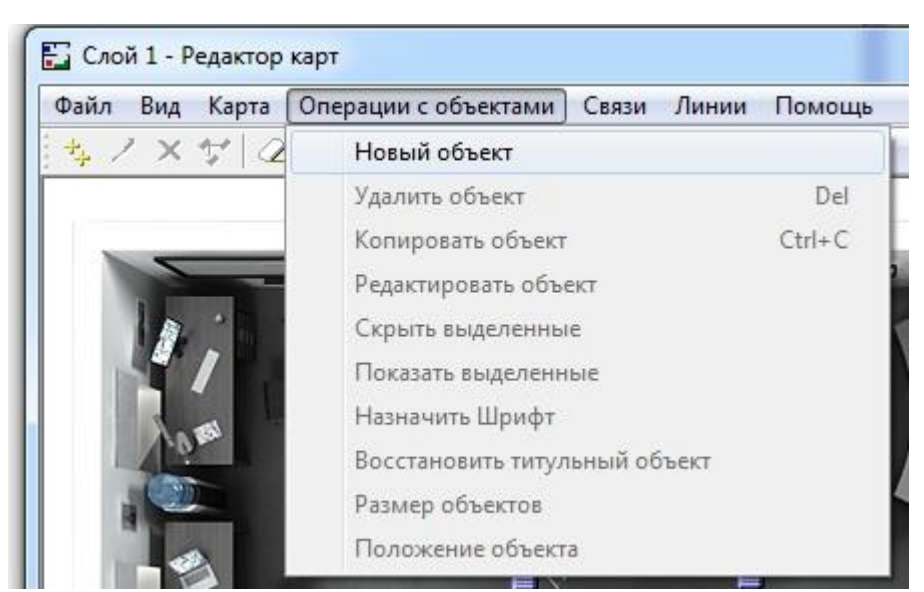

Рис. 12 Переход к созданию объектов на карте

В появившемся окне необходимо разместить на карте все созданные реле и лучи. Из раскрывающего списка отмечаем каждый луч и реле и нажимаем кнопку «Вставить» (делаем это для каждого объекта отдельно, нельзя выделить сразу все реле и лучи и вынести их на карту) - Рис. 13.

После добавления объектов необходимо разместить их на карте простым перетаскиванием мышкой в нужную область карты, так как при добавлении объектов на карту происходит наложение изображений друг на друга.

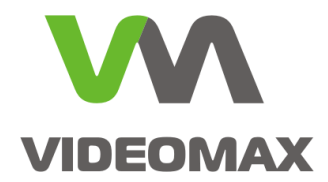

| Mina. Mina [1]                                                                                                    |            | Ширина: 0 🕂 Вставить                                                                                                    |
|----------------------------------------------------------------------------------------------------|------------|----------------------------------------------------------------------------------------------------|
| Толожение:                                                                                                    | Определить | Высота: 0 📩 Закрыть                                                                                                    |
| □· VM-ПК[VM-ПК]<br>□· Устройство видеоввода 1[1]<br>□· Луч 1[1]<br>□· Луч 2[2]<br>□· Луч 3[3]<br>□· Луч 4[4]<br>□· Pene 1[1]<br>□· Pene 2[2]<br>□· Pene 3[3]<br>□· Pene 4[4] |            | Тип отображения<br>Изображение<br>Изображение и индикатор<br>Текст<br>Линия<br>Предварительный просмотр<br>Общего состоста<br>Общего состоста |

Рис. 13 Меню добавления объектов на карту

После всех настроек переходим непосредственно к проверке платы.

Для проверки лучей необходимо:

- подсоединить разъем к плате USB реле/лучи
- найти контакты нужного "луча" на разъеме в соответствии с его разводкой Рис. 2, Рис. 3 и Табл. 1
- замкнуть и разомкнуть соответствующие контакты, убедившись, что состояние меняется так, как требуется и в соответствии с настройками (Табл. 2).

Для проверки реле необходимо:

- подсоединить разъем к плате USB реле/лучи
- найти контакты нужного "реле" на разъеме в соответствии с его разводкой Рис. 2, Рис. 3 и Табл. 1
- приложить щупы мультиметра к контактам, соблюдая полярность, как показано на рисунке Рис. 14, переключив в режим проверки диода
- перейти на карту, где отображаются реле, выделить то, к которому присоединены щупы мультиметра, щелкнуть по нему правой кнопкой мыши и из всплывающего меню выбрать "включить" Рис. 15. В этот момент показания на мультиметре должны быть отличными от единицы. Это говорит о том, что щупы мультиметра подсоединены верно и реле работает исправно.

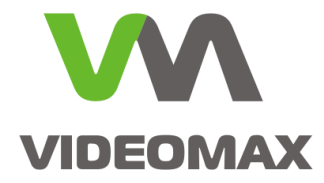

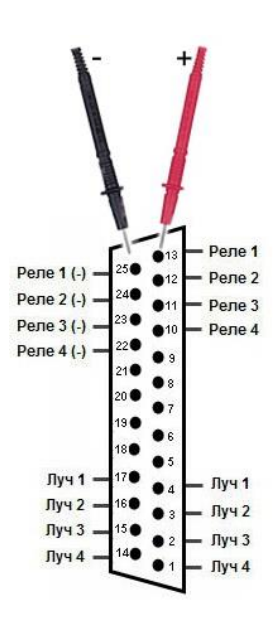

Рис. 14 Проверка реле с использованием мультиметра

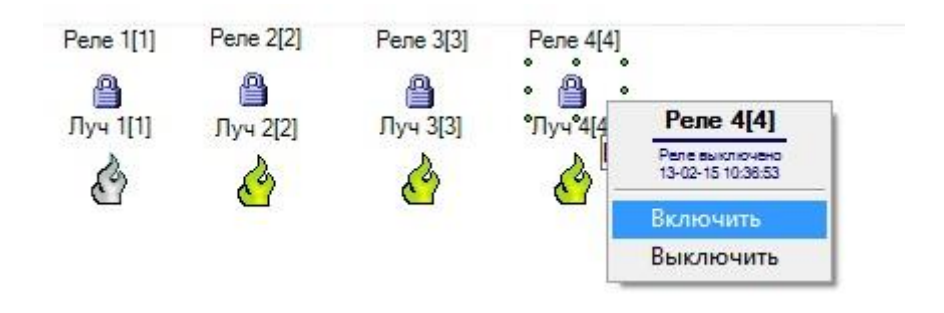

Рис. 15 Включение и выключение реле

### 5. Заключение

Мы надеемся, что наши рекомендации помогут инженерам быстро запустить систему в работу и отладить все необходимы алгоритмы, что называется, "на столе".

По любым вопросам, связанным с данными справочными материалами, можно обратиться в техническую поддержку компании Видеомакс. Оперативная консультация по телефону (495) 640-55-46, либо можно воспользоваться e-mail: <u>info@videomax.ru</u>.

Специалисты компании Видеомакс готовы проанализировать проектные решения с точки зрения их оптимальности и правильного подбора станционного оборудования. Все консультации проводятся бесплатно. Мы всегда рады видеть вас в нашем офисе по адресу: г. Москва, ул. ольшая ер мушкинская, 13с4.

Периодически проводятся бесплатные обучающие семинары по оборудованию VIDEOMAX и программному обеспечению компании ITV.

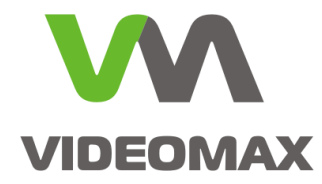

### 6. Ограничение ответственности

Ни при каких обстоятельствах ООО «Видеомакс» не несет ответственности за ошибки и/или упущения, допущенные в данном справочном пособии, и понесенные, в связи с этим убытки при применении информации, изложенной в справочном пособии (прямые или косвенные, включая упущенную выгоду).